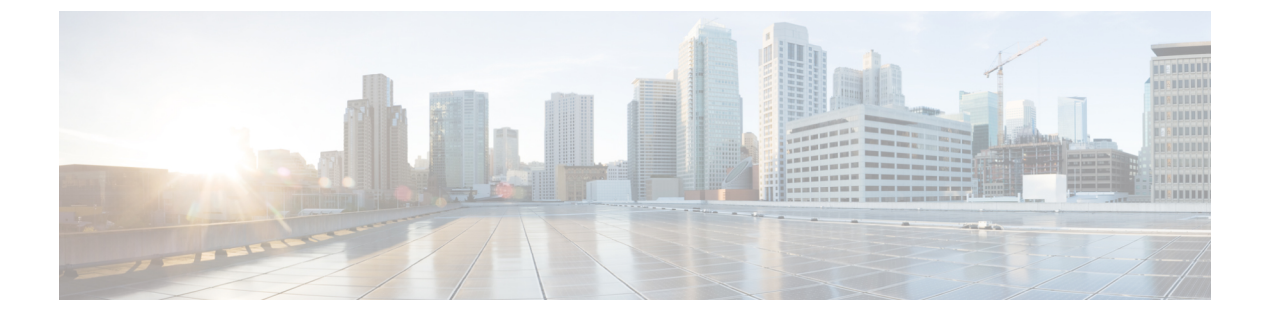

# IPv6の設定

- IPv6 設定の概要 (1ページ)
- IPv6 タスク フローの設定 (2ページ)

# IPv6 設定の概要

IM and Presence Service と Cisco Unified Communications Manager 間の接続に IPv4 を使用してい ても、IM and Presence Service では外部とのやりとりに IPv6 を使用できます。

IM and Presence Service ノードで次のいずれかの項目に IPv6 を設定する場合、ノードは着信する IPv4 パケットを受け入れず、自動的に IPv4 の使用に復帰することはありません。

- 外部データベースへの接続
- LDAP サーバへの接続
- Exchange サーバへの接続
- •フェデレーション展開

フェデレーションでは、IPv6 が有効な外国企業へのフェデレーション リンクをサポートする 必要がある場合は、IM and Presence Service で IPv6 を有効にする必要があります。これは、IM and Presence Service ノードとフェデレーション企業間にASA がインストールされている場合に も当てはまります。ASA は、IM and Presence Service ノードに対して透過的です。

コマンドラインインターフェイスを使用して IPv6 パラメータを設定する場合の詳細について は http://www.cisco.com/c/en/us/support/unified-communications/

unified-communications-manager-callmanager/products-maintenance-guides-list.htmlで『Administration Guide for Cisco Unified Communications Manager』および『Command Line Interface Guide for Cisco Unified Communications Solutions』を参照してください。

# IPv6 タスクフローの設定

手順

|               | コマンドまたはアクション                                       | 目的                                                                                                |
|---------------|----------------------------------------------------|---------------------------------------------------------------------------------------------------|
| ステップ1         | IM and Presence サービスの Eth0 での<br>IPv6 の有効化 (2 ページ) | クラスタ内の各 IM and Presence サービ<br>スノードの Eth0 ポートで IPv6 を有効に<br>します。変更を適用するには、各ノード<br>を再起動する必要があります。  |
| ステップ <b>2</b> | IPv6 エンタープライズ パラメータの有<br>効化 (3ページ)                 | Egh0 ポートで IPv6 を有効にしたら、IM<br>and Presence Service クラスタの IPv6 エ<br>ンタープライズ パラメータを有効にす<br>る必要があります。 |
| ステップ3         | サービスの再起動 (3ページ)                                    | 変更を適用するには、IM and Presence<br>サービスを再起動する必要があります。                                                   |
| ステップ4         | IM and Presence ノードに IPv6 アドレス<br>を割り当てます (4 ページ)  | IM and Presence サービスノードに IPv6<br>アドレスを割り当てます。                                                     |

## IM and Presence サービスの Eth0 での IPv6 の有効化

クラスタの各 IM and Presence サービス ノードの Eth0 ポートで IPv6 を有効にするには、Cisco Unified IM and Presence Operating System 管理 GUI を使用します。

手順

- ステップ1 Cisco Unified IM and Presence OS Administrationで、Settings > IP > Ethernet IPv6を選択します。
- ステップ2 Ethernet IPv6 Configuration ウィンドウで、IPv6 を有効にするをチェックします。
- ステップ3 [アドレス ソース (Address Source)]を選択します。
  - ・ルータアドバタイズメント
  - DHCP
  - 手動入力

[手動入力(Manual Entry)]を選択した場合は、IPv6 アドレス、サブネットマスク、およびデフォルトゲートウェイの値を入力します。

ステップ4 [リブートを使用した更新(Update with Reboot)] チェックボックスをオンにします。

- ヒント 予定されていたメンテナンス時間中などに、後で手動でノードを再起動する場合は、 [リブートを使用した更新(Update with Reboot)]チェックボックスはオンにしないで ください。ただし、変更した内容はノードがリブートされるまで有効になりません。
- **ステップ5** [保存 (Save)] をクリックします。

[リブートを使用した更新(Update with Reboot)] チェックボックスをオンにした場合は、ノー ドがリブートされ、変更が適用されます。

### 次のタスク

IPv6 エンタープライズ パラメータの有効化 (3ページ)

## **IPv6** エンタープライズ パラメータの有効化

IM and Presence Service クラスタの IPv6 エンタープライズ パラメータを有効にするには [Cisco Unified CM IM and Presence の管理 (Cisco Unified CM IM and Presence Administration)]を使用 します。

### 始める前に

IM and Presence サービスの Eth0 での IPv6 の有効化 (2ページ)

### 手順

- ステップ1 [Cisco Unified CM IM and Presence の管理(Cisco Unified CM IM and Presence Administration)] で、[システム(System)]>[エンタープライズ パラメータ(Enterprise Parameters)]を選択 します。
- **ステップ2** [エンタープライズパラメータ設定(Enterprise Parameters Configuration)] ウィンドウで、IPv6 パネルに対して [True] を選択します。
- ステップ3 [保存 (Save)]をクリックします。

### 次のタスク

サービスの再起動 (3ページ)変更を適用するには。

### サービスの再起動

IPv6エンタープライズパラメータを有効にしてから、この手順を使用して IM and Presence サービスを再起動します。

### $\mathcal{P}$

ヒント [Cisco Unified CM IM and Presence の管理(Cisco Unified CM IM and Presence Administration)]を 使用してシステム再起動通知をモニタするには、[システム(System)]>[通知(Notifications)] を選択します。

#### 始める前に

IPv6 エンタープライズ パラメータの有効化 (3ページ)

#### 手順

- ステップ1 [Cisco Unified IM and Presence のサービスアビリティ (Cisco Unified IM and Presence Serviceability)] から、[ツール (Tools)]>[コントロールセンタ-ネットワークサービス (Control Center -Network Services)]を選択します。
- **ステップ2**[サーバ (Server)]リストから、サービスを再アクティブ化するノードを選択し、[移動 (Go)] をクリックします。
- ステップ3 [IM and Presenceサービス(IM and Presence Services)]領域で、[Cisco XCP Router]を選択します。
- ステップ4 [再起動 (Restart)]をクリックします。
- ステップ5 [関連リンク (Related Links)] ドロップダウン リストから [サービスのアクティベーション (Service Activation)]を選択し、[移動(Go)] をクリックします。
- ステップ6 IM and Presenceサービス領域で、次のサービスを選択します。
  - Cisco SIP Proxy
  - Cisco Presence Engine

ステップ7 [保存 (Save)] をクリックします。

## IM and Presence ノードに IPv6 アドレスを割り当てます

IM and Presence ノードに IPv6 アドレスを割り当てるには、Cisco Unified Communications Manager でこの手順を使用します。

### 始める前に

また、Cisco Unified OS の管理で IPv6 Eth0 ポートを有効にし、IPv6 エンタープライズ パラメー タを有効にする必要もあります。

#### 手順

- ステップ1 Cisco Unified Communications Manager のパブリッシャ ノードにログインします
- ステップ2 Cisco Unified CM の管理から、[システム (System)]>[サーバ (Server)]を選択します。
- ステップ3 次の作業のいずれかを実行します。
  - •新しいサーバを追加するには、[新規追加(Add New)]をクリックします。
  - ・既存のサーバを更新するには、編集したいサーバをクリックします。
- ステップ4 新しいサーバを追加する場合は、サーバの種類ドロップダウンメニューから、CUCMIMとプレゼンスを選択して次をクリックします。
- ステップ5 サーバーの IPv6 アドレス を入力します。
- ステップ6 [保存 (Save)]をクリックします。
- ステップ7 各 IM and Presence Service ノードで繰り返します。

### IM and Presence サービスの Eth0 での IPv6 の無効化

IPv6 を無効にしたい場合、IPv6 を使用しないクラスタの IM and Presence サービス ノードの Eth0 ポートの IPv6 を無効にするために、Cisco Unified IM and Presence Operating System の管 理 GUI を使用します。変更を適用するには、ノードを再起動する必要があります。

(注) IPv6 を使用するクラスタのいずれのノードも使用しない場合は、IPv6 エンタープライズ パラ メータがクラスタで無効になっていることを確認します。

### 手順

- ステップ1 Cisco Unified CM IM and Presence OS Administrationで、設定 > IP > Ethernet IPv6を選択します。
- ステップ2 Ethernet IPv6 Configuration ウィンドウで、IPv6 を有効にするのチェックを外します。
- ステップ3 [リブートを使用した更新(Update with Reboot)] チェックボックスをオンにします。
  - ヒント 予定されていたメンテナンス時間中などに、後で手動でノードを再起動する場合は、 [リブートを使用した更新(Update with Reboot)]チェックボックスはオンにしないで ください。ただし、変更した内容はノードがリブートされるまで有効になりません。

ステップ4 [保存 (Save)] をクリックします。

[リブートを使用した更新(Update with Reboot)] チェックボックスをオンにした場合は、ノードがリブートされ、変更が適用されます。